## **DOCUMENT REQUEST FROM CUSTOMS TO FA/DECLARANT**

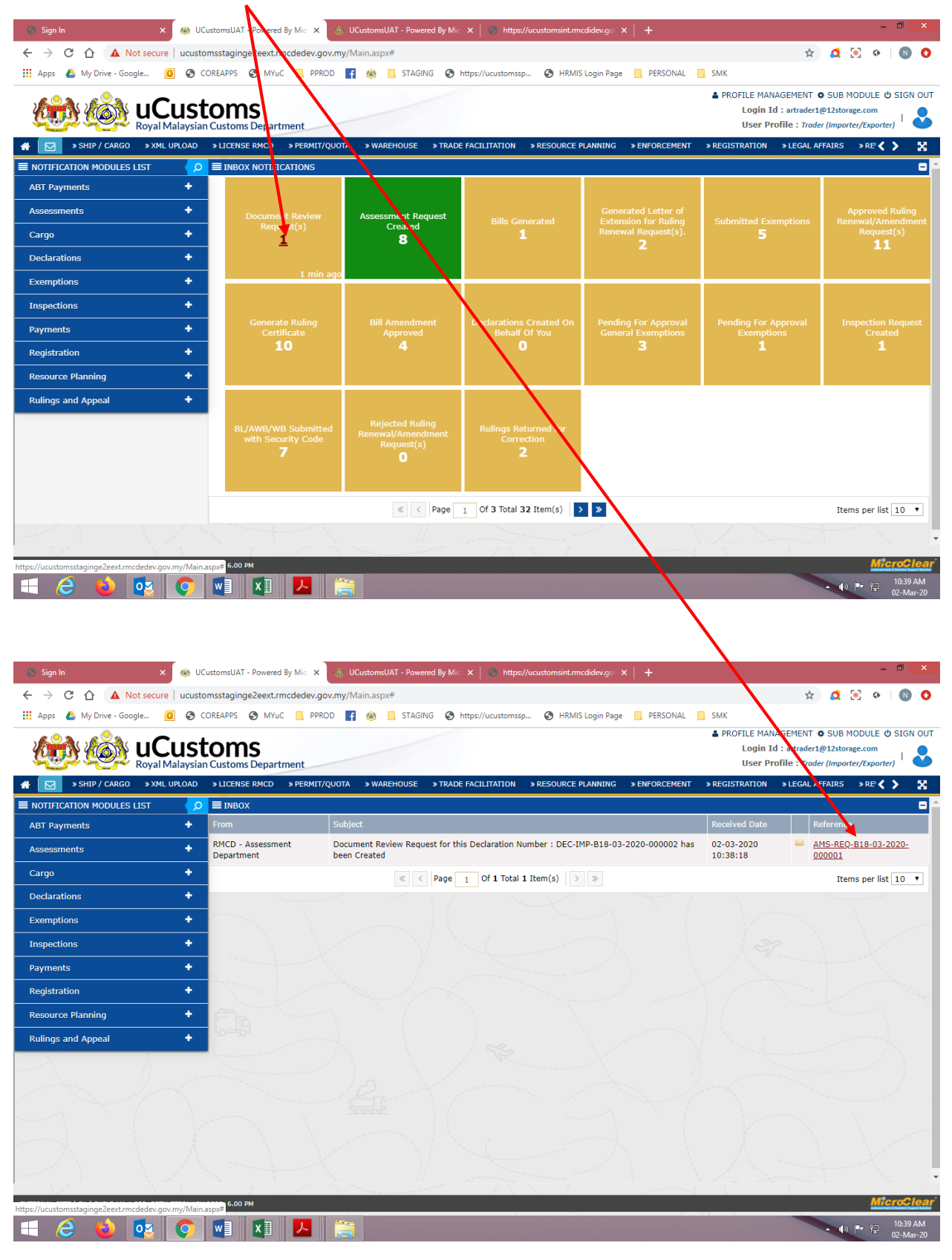

### 1. Go to Document Review Request(S) and click

2. Go to repository link and click Review/Request for Documents.

| ons 🔥 My Drive - Google 🛛 👩 🥝                                                                                                    | stomsstagingezeext.rmcdedev.gov.my/Main.aspx#                                                                                                    | 🖈 🙍 💌 🚱 🚺                                                                                                    |
|----------------------------------------------------------------------------------------------------|----------------------------------------------------------------------------------------------------|----------------------------------------------------------------------------------------------------|
|                                                                                                    | COREAPIS & MYUC PPROD : & A STALING & https://ductomssp                                                                                                    | HKMIS Login Page PERSONAL SMK<br>PROFILE MANAGEMENT & SUB MODULE & SIC<br>Login Id : attrader1@12storage.com<br>II.cor Droffle : Torder Important Knownter1                                                                                                    |
| Ship / cargo > XML uploa                                                                                                    | All Customs Department     Subscription = warehouse = strade facilitation = sre                                                                                                    | SOURCE PLANNING > ENFORCEMENT > REGISTRATION > LEGAL AFFAIRS > RE                                                                                                    |
| ASSESSMENT REQUEST DETA                                                                                                    | LS                                                                                                    | STATUS : OPENED FOR ASSESSMENT 🗰 🗖                                                                                                    |
| Assessment Request No.                                                                                                    | AMS-REQ-B18-03-2020-000001 Assessment Requ                                                                                                    | est Date 02-03-2020                                                                                                    |
| Declaration No.                                                                                                    | DEC-IMP-B18-03-2020-000002                                                                                                    |                                                                                                    |
| Assessment For                                                                                                    | * DOCUMENT REVIEW                                                                                                    |                                                                                                    |
| Remarks                                                                                                    |                                                                                                    |                                                                                                    |
|                                                                                                    | Back                                                                                                    |                                                                                                    |
|                                                                                                    |                                                                                                    |                                                                                                    |
|                                                                                                    |                                                                                                    |                                                                                                    |
|                                                                                                    |                                                                                                    |                                                                                                    |
|                                                                                                    |                                                                                                    |                                                                                                    |
|                                                                                                    |                                                                                                    |                                                                                                    |
|                                                                                                    |                                                                                                    |                                                                                                    |
|                                                                                                    |                                                                                                    |                                                                                                    |
|                                                                                                    |                                                                                                    |                                                                                                    |
|                                                                                                    |                                                                                                    |                                                                                                    |
| AL SITE   E1   BUILD V4.1.029, 28TH FEBRU                                                                                                    | RY 2020, 6.00 PM                                                                                                    | Micros                                                                                                    |
| 🛆 📫 🗖 👩                                                                                                    |                                                                                                    | d) P. 9 10:3                                                                                                    |
|                                                                                                    |                                                                                                    | 12 1 1 2 02-№                                                                                                    |
|                                                                                                    |                                                                                                    |                                                                                                    |
|                                                                                                    |                                                                                                    |                                                                                                    |
| ign In 🛛 🗙 🎪                                                                                                    | UCustomsUAT - Powered By Mic 🗙 🛞 UCustomsUAT - Powered By Mic 🗙 🖉 https://ucust                                                                                                    | omsint.rmcdidev.go ×   +                                                                                                    |
| > C 🟠 🔺 Not secure   ucu                                                                                                    | stomsstaginge2eext.rmcdedev.gov.my/Main.aspx#                                                                                                    | * 2 0 0                                                                                                    |
| ps 💧 My Drive - Google 🧕 🔇                                                                                                    | ) COREAPPS 📀 MYuC 📃 PPROD 📑 🎪 🦲 STAGING S https://ucustomssp 🕻                                                                                                    | 🕽 HRMIS Login Page 📃 PERSONAL 📃 SMK                                                                                                    |
|                                                                                                    | toms                                                                                                    | ▲ PROFILE MANAGEMENT ♦ SUB MODULE ♥ SIG<br>Login Id : utraded @liddecon com                                                                                                    |
|                                                                                                    | ian Customs Department                                                                                                    | User Profile : Trader (Importer/Exporter)                                                                                                    |
|                                                                                                    |                                                                                                    |                                                                                                    |
|                                                                                                    | > LICENSE RMCD > PERMIT/QUOTA > WAREHOUSE > TRADE FACILITATION > RE                                                                                                    | SOURCE PLANNING $\rightarrow$ enforcement $\rightarrow$ registration $\rightarrow$ legal affairs $\rightarrow$ re $\checkmark$ $>$                                                                                                    |
|                                                                                                    | D »LICENSE RMCD »PERMIT/QUOTA »WAREHOUSE »TRADE FACILITATION »RE<br>LS                                                                                                    | SOURCE PLANNING > ENFORCEMENT > R GISTRATION > LEGAL AFFAIRS > RE 🔇 > STATUL : OPENED FOR ASSESSMENT 🗮 🗖                                                                                                    |
| Image: Simple Concord     Image: Simple Concord       Image: Simple Concord     Image: Simple Concord       Image: Simple Concord     Image: Simple Concord <t< td=""><td>D &gt;LICENSE RMCD &gt;PERMIT/QUOTA &gt;WAREHOUSE &gt;TRADE FACILITATION &gt; RE LS AMS-REQ-B18-03-2020-000001 Assessment Requ</td><td>SOURCE PLANNING → ENFORCEMENT → RI GISTRATION → LEGAL AFFAIRS → RE 《 &gt;<br/>STATUL : OPENED FOR ASSESSMENT II ■<br/>est Date 02-03-2020 Lectaration Status</td></t<> | D >LICENSE RMCD >PERMIT/QUOTA >WAREHOUSE >TRADE FACILITATION > RE LS AMS-REQ-B18-03-2020-000001 Assessment Requ                                                                                                    | SOURCE PLANNING → ENFORCEMENT → RI GISTRATION → LEGAL AFFAIRS → RE 《 ><br>STATUL : OPENED FOR ASSESSMENT II ■<br>est Date 02-03-2020 Lectaration Status                                                                                                    |
| Shifty Coked Vale brock  Solution  Assessment Request No.  Declaration No.                                                                                                    | D >LICENSE RMCD > PERMIT/QUOTA > WAREHOUSE > TRADE FACILITATION > RE LS AMS-REQ-B18-03-2020-0000001 Assessment Requ DEC-IMP-B18-03-2020-000002                                                                                                    | SOURCE PLANNING → ENFORCEMENT → R. GISTRATION → LEGAL AFFAIRS → RE < > STATUS : OPENED FOR ASSESSMENT  E  est Date 02-03-2020 Devlaration Status Devlaration Details                                                                                                    |
| Shiry Coldo Vale Ortow  Shiry Coldo  Assessment Request No.  Declaration No.  Assessment For                                                                                                    | b >LICENSE RMCD > PERMIT/QUOTA > WAREHOUSE > TRADE FACILITATION > RE      ILS     AMS-REQ-B18-03-2020-0000001     Assessment Requ     DEC-IMP-B18-03-2020-000002     DOCUMENT REVIEW     V                                                                                                    | SOURCE PLANNING → ENFORCEMENT → R GISTRATION → LEGAL AFFAIRS → RE <b>〈 〉</b><br>STATU: OPENED FOR ASSESSMENT  E □<br>est Date 02-03-2020 Deliaration Status<br>Deliaration Details<br>Rem_rks History                                                                                                    |
| Shary Color 2 and oncore  Assessment Request No.  Declaration No.  Assessment For  Remarks                                                                                                    | D >LICENSE RMCD > PERMIT/QUOTA > WAREHOUSE > TRADE FACILITATION > RE LLS AMS-REQ-B18-03-2020-000001 Assessment Requ DEC-IMP-B18-03-2020-000002 DOCUMENT REVIEW V                                                                                                    | SOURCE PLANNING → ENFORCEMENT → R GISTRATION → LEGAL AFFAIRS → RE 《 ><br>STATU: OPENED FOR ASSESSMENT  E  est Date 02-03-2020 Leclaration Status Deliaration Details Rem.rks History View Ch-GD Comparison                                                                                                    |
| Shary Color 2 and of Color                                                                                                    | D >LICENSE RMCD > PERMIT/QUOTA > WAREHOUSE > TRADE FACILITATION > RE ILS AMS-REQ-B18-03-2020-000001 Assessment Requ DEC-IMP-B18-03-2020-000002 * DOCUMENT REVIEW                                                                                                    | SOURCE PLANNING → ENFORCEMENT → R GISTRATION → LEGAL AFFAIRS → RE 《 ><br>STATUS : OPENED FOR ASSESSMENT                                                                                                    |
| Sharr Color 2 AL OFFOR     Assessment Request No.     Declaration No.     Assessment For     Remarks                                                                                                    | b >LICENSE RMCD > PERMIT/QUOTA > WAREHOUSE > TRADE FACILITATION > RE TLS AMS-REQ-B18-03-2020-0000001 Assessment Requ DEC-IMP-B18-03-2020-000002 DOCUMENT REVIEW DEC-IMP-B18-03-2020-000002 Back                                                                                                    | SOURCE PLANNING → ENFORCEMENT → R GISTRATION → LEGAL AFFAIRS → RE 《 ><br>STATUS : OPENED FOR ASSESSMENT II □<br>est Date 02-03-2020<br>Leclaration Status<br>Deliaration Details<br>Remx:ks History<br>View CI-GD Comparison<br>Assessment Item Duty Details<br>Declarationstem Duty Details                                                                                                    |
| Assessment Request No.     Declaration No.     Assessment For     Remarks                                                                                                    | D >LICENSE RMCD > PERMIT/QUOTA > WAREHOUSE > TRADE FACILITATION > RE  LLS AMS-REQ-B18-03-2020-0000001 Assessment Requ DEC-IMP-B18-03-2020-000002 DOCUMENT REVIEW  Back Back                                                                                                    | SOURCE PLANNING → ENFORCEMENT → R GISTRATION → LEGAL AFFAIRS → RE 《 ><br>STATUS : OPENED FOR ASSESSMENT<br>est Date<br>02-03-2020<br>Ueclaration Status<br>Deliaration Details<br>Rem.rks History<br>View CI-GD Comparison<br>Assessmint Item Duty Details<br>Declaration [tem Duty Details<br>Declaration [tem Duty Details<br>Declara |
| Assessment Request No.     Declaration No.     Assessment For     Remarks                                                                                                    | D >LICENSE RMCD > PERMIT/QUOTA > WAREHOUSE > TRADE FACILITATION > RE  LLS AMS-REQ-B18-03-2020-0000001 Assessment Requ DEC-IMP-B18-03-2020-000002 DOCUMENT REVIEW DEC-IMP-B18-03-2020-000002 DOCUMENT REVIEW DEC                                                                                                    | SOURCE PLANNING → ENFORCEMENT → R GISTRATION → LEGAL AFFAIRS → RE < ><br>STATU: • OPENED FOR ASSESSMENT<br>est Date<br>02-03-2020<br>Ueclaration Status<br>Deliaration Details<br>Rem:k's History<br>View Cl-GD Comparison<br>Assessment Item Duty Details<br>Declaration/tem Duty Details<br>Review/Request For Documents<br>Review/Request For Documents                                                                                                    |
| ASSESSMENT REQUEST DETA<br>Assessment Request No.<br>Declaration No.<br>Assessment For<br>Remarks                                                                                                    | D >LICENSE RMCD > PERMIT/QUOTA > WAREHOUSE > TRADE FACILITATION > RE TLS AMS-REQ-B18-03-2020-0000001 Assessment Requ DEC-IMP-B18-03-2020-000002 DOCUMENT REVIEW DEC-IMP-B18-03-2020-000002 Back Back                                                                                                    | SOURCE PLANNING → ENFORCEMENT → R GISTRATION → LEGAL AFFAIRS → RE < ><br>STATU: • OPENED FOR ASSESSMENT<br>est Date<br>02-03-2020<br>Ueclaration Status<br>Delaration Details<br>Rem.rks History<br>View Ch-GD Comparison<br>Assessm&rt Item Duty Details<br>DeclarationYtem Duty Details<br>Review/Request For Documents<br>View Assessment Changes                                                                                                    |
| ASSESSMENT REQUEST DETA<br>Assessment Request No.<br>Declaration No.<br>Assessment For<br>Remarks                                                                                                    | D >LICENSE RMCD > PERMIT/QUOTA > WAREHOUSE > TRADE FACILITATION > RE TLS AMS-REQ-B18-03-2020-0000001 Assessment Requ DEC-IMP-B18-03-2020-000002 DOCUMENT REVIEW DEC-IMP-B18-03-2020-000002 Back Back                                                                                                    | SOURCE PLANNING → ENFORCEMENT → R GISTRATION → LEGAL AFFAIRS → RE < ><br>STATUL : OPENED FOR ASSESSMENT<br>est Date<br>02-03-2020<br>Deliaration Status<br>Deliaration Details<br>Rem.rks History<br>View Cl-GD Comparison<br>Assessment Item Duty Details<br>Declarationytem Duty Details<br>Review/Request For Documents<br>View Assessment Changes<br>Upload Required Documents                                                                                                    |
| ASSESSMENT REQUEST DETA     Assessment Request No.     Declaration No.     Assessment For     Remarks                                                                                                    | b       LICENSE RMCD       > PERMIT/QUOTA       > WAREHOUSE       > TRADE FACILITATION       > RE         TLS       AMS-REQ-B18-03-2020-000001       Assessment Requined         DEC-IMP-B18-03-2020-000002       •         •       DOCUMENT REVIEW       •                                                                                                    | SOURCE PLANNING → ENFORCEMENT → R GISTRATION → LEGAL AFFAIRS → RE 《 ><br>STATU: COPENED FOR ASSESSMENT  COPENED FOR ASSESSMENT                                                                |
| Assessment Request No.<br>Declaration No.<br>Assessment For<br>Remarks                                                                                                    | b       LICENSE RMCD       > PERMIT/QUOTA       > WAREHOUSE       > TRADE FACILITATION       > RE         RLS       AMS-REQ-B18-03-2020-0000001       Assessment Requine         DEC-IMP-B18-03-2020-000002       •         •       DOCUMENT REVIEW       •                                                                                                    | SOURCE PLANNING → ENFORCEMENT → R GISTRATION → LEGAL AFFAIRS → R C C                                                                                                    |
| Assessment Request No.<br>Declaration No.<br>Assessment For<br>Remarks                                                                                                    | > LICENSE RMCD       > PERMIT/QUOTA       > WAREHOUSE       > TRADE FACILITATION       > RE         RLS       AMS-REQ-B18-03-2020-0000001       Assessment Requine the second second seco                                                                                                    | SOURCE PLANNING → ENFORCEMENT AR GISTRATION → LEGAL AFFAIRS → RE 《 ><br>STATU: OPENED FOR ASSESSMENT   est Date  02-03-2020  1eclaration Details  Rem:ks History  View CD-GD Comparison  Assessmint Item Duty Details  Declaration[tem Duty Details  Review/Request For Documents  View Assessment Changes Upload Required Documents                                                                                                    |
| ASSESSMENT REQUEST DETA     Assessment Request No.     Declaration No.     Assessment For     Remarks                                                                                                    | > LICENSE RMCD       > PERMIT/QUOTA       > WAREHOUSE       > TRADE FACILITATION       > RE         RLS       AMS-REQ-B18-03-2020-0000002       Assessment Require         DEC-IMP-B18-03-2020-000002       •         *       DOCUMENT REVIEW       •                                                                                                    | SOURCE PLANNING → ENFORCEMENT AR GISTRATION → LEGAL AFFAIRS → RE 《 ><br>STATUE : OPPENED FOR ASSESSMENT   E ■<br>est Date<br>02-03-2020<br>Lectaration Details<br>Rem:ks History<br>View CD-GD Comparison<br>Assessmint Item Duty Details<br>Declaration/tem Duty Details<br>Review/Request For Documents<br>View Assessment Changes<br>Upload Required Documents                                                                                                    |
| Assessment Request No.     Declaration No.     Assessment For     Remarks                                                                                                    | >LICENSE RMCD       > PERMIT/QUOTA       > WAREHOUSE       > TRADE FACILITATION       > RE         RLS       AMS-REQ-B18-03-2020-000002       Assessment Require         DEC-IMP-B18-03-2020-000002       •       •         *       DOCUMENT REVIEW       •         Decomposition       Back                                                                                                    | SOURCE PLANNING → ENFORCEMENT → R GISTRATION → LEGAL AFFAIRS → R C C → C → C → C → C → C → C → C → C                                                                                                    |
| Assessment Request No.     Declaration No.     Assessment For     Remarks                                                                                                    | b > LICENSE RMCD > PERMIT/QUOTA > WAREHOUSE > TRADE FACILITATION > RE  TLS  AMS-REQ-B18-03-2020-000002  DEC-IMP-B18-03-2020-000002  DEC-IMP-B18-03-2020-00000 DEC-IMP-B18-03-2020-00000 DEC-IMP-B18-03-2020 DEC-IMP-B18-03-2020 DEC-IMP-B18-03-20 | SOURCE PLANNING → ENFORCEMENT → R GISTRATION → LEGAL AFFAIRS → R C ↓ ↓<br>STATU, : OPENED FOR ASSESSMENT ♥ □<br>est Date 02-03-2020<br>Ueclaration Status<br>Delaration Details<br>Rem.rks History<br>View Ct-GD Comparison<br>Assessment Item Duty Details<br>Declaration/tem Duty Details<br>Review/Request For Documents<br>View Assessment Changes<br>Upload Required Documents                                                                                                    |
| Assessment Request No.     Declaration No.     Assessment For     Remarks                                                                                                    | > LICENSE RMCD         > PERMIT/QUOTA         > WAREHOUSE         > TRADE FACILITATION         > RE           RLS         AMS-REQ-B18-03-2020-0000001         Assessment Requirement           DEC-IMP-B18-03-2020-000002         •           • DOCUMENT REVIEW         •                                                                                                    | SOURCE PLANNING ▶ENFORCEMENT ▶ R GISTRATION ▶LEGAL AFFAIRS ▶R ♥ ♥<br>STATU: OPENED FOR ASSESSMENT ♥ ■<br>est Date 02-03-2020 Delaration Status<br>Delaration Details<br>Remrks History<br>View Cl-GD Comparison<br>Assessment Item Duty Details<br>Declaration/tem Duty Details<br>Review/Request For Documents<br>View Assessment Changes<br>Upload Required Documents                                                                                                    |

# 3. Click Review Request Document List

| Sign In                                                                                                    | × 🎂 UCustomsUAT - Powe                | red By Mic 🔨 🔬 UCustomsUAT - Powe | red By Mic 🗙   🌚 https:/.               | /ucustomsint.rmcdidev.go | <   +             |                                   |                                                                                                    | - 8                                       |
|----------------------------------------------------------------------------------------------------|---------------------------------------|-----------------------------------|-----------------------------------------|--------------------------|-------------------|-----------------------------------|----------------------------------------------------------------------------------------------------|-------------------------------------------|
| → C ① ▲ Not se                                                                                                    | ecure   ucustomsstaginge2eex          | t.rmcdedev.gov.my/Main.aspx#      | 16 <b>A</b> https://www.harman          |                          | DEBEONIAL         | CMK                               | \$ 🔉                                                                                                    | <u>e</u> & N                              |
| tin the sought.                                                                                                    | Customs<br>val Malaysian Customs Dep. | artment                           | ili i i i i i i i i i i i i i i i i i i | 🥑 HKMIS LOGIN Page       | PERSUNAL          | PROFILE MAP<br>Login I<br>User Pr | IAGEMENT 🏚 SUB M<br>d : artrader1@12stor<br>rofile : Trader (Impor                                                                                                    | 10DULE & SIGN<br>age.com<br>ter/Exporter) |
| SHIP / CARGO »                                                                                                    | XML UPLOAD » LICENSE RMCI             | D » PERMIT/QUOTA » WAREHOUSE      | » TRADE FACILITATION                    | * RESOURCE PLANNING      | » ENFORCEMENT     | » REGISTRATION                    | » LEGAL AFFAIRS                                                                                                    | » RE' 🗲 📏                                 |
| ■ ASSESSMENT REQ                                                                                                    | UEST DETAILS                          |                                   |                                         |                          |                   | STATUS : OPEN                     | ED FOR ASSESSME                                                                                                    |                                           |
| Assessment Request                                                                                                    | N                                     | 0.010.03.2020.000001              | A                                       | ·                        |                   |                                   | ×                                                                                                    |                                           |
| Declaration No.                                                                                                    | DOCUMENT REVIEW REQU                  | ESTS                              |                                         |                          | STATUS            | S : CREATED                       |                                                                                                    |                                           |
| Assessment For                                                                                                    | Request No.                           | AMS-DRR-B18-03-2020-000001        | Request Date                            | 0:                       | Review Request Do | ocuments List                     |                                                                                                    |                                           |
| Pomarke                                                                                                    | Reference Number                      | DEC-IMP-B18-03-2020-000002        | Request Type                            | C                        | Remarks History   |                                   |                                                                                                    |                                           |
| Kelliarks                                                                                                    | Remarks                               |                                   |                                         |                          | View Reference De | tails                             |                                                                                                    |                                           |
|                                                                                                    | - Contanto                            |                                   |                                         | _                        | li                |                                   |                                                                                                    |                                           |
| 7                                                                                                    |                                       |                                   | Submit Class                            |                          |                   |                                   | -                                                                                                    |                                           |
|                                                                                                    |                                       |                                   | Submit Close                            |                          |                   |                                   | 100                                                                                                    |                                           |
|                                                                                                    |                                       |                                   |                                         |                          |                   |                                   | and the second second second second second second second second second second second second second second second                                                                                                    |                                           |
|                                                                                                    |                                       |                                   |                                         |                          |                   |                                   |                                                                                                    |                                           |
|                                                                                                    |                                       |                                   |                                         |                          |                   |                                   |                                                                                                    |                                           |
|                                                                                                    |                                       |                                   |                                         |                          |                   |                                   | and the second second s |                                           |
| and the second second s |                                       |                                   |                                         |                          |                   |                                   |                                                                                                    |                                           |
|                                                                                                    | all a                                 |                                   |                                         |                          |                   |                                   |                                                                                                    |                                           |
|                                                                                                    |                                       |                                   |                                         |                          |                   |                                   |                                                                                                    |                                           |
|                                                                                                    |                                       |                                   |                                         |                          |                   |                                   |                                                                                                    |                                           |
|                                                                                                    | C 00 PM                               |                                   |                                         | S. 1                     |                   |                                   |                                                                                                    | MicroG                                    |
| ucustomsstaginge2eext.rmcded                                                                                                    | ev.gov.my/Main.aspx#                  |                                   |                                         |                          |                   |                                   |                                                                                                    | 10-40                                     |
|                                                                                                    |                                       |                                   |                                         |                          |                   |                                   |                                                                                                    | 02-Ma                                     |

4. Click Document Type and select Document Review Request

| 🌀 Sign                       | In                                                                                                    | × 🎄 UCustomsUAT - Newered By Mic            | 🗙 💩 UCustomsUAT - Powered By Mic 🛪      | https://ucustomsint.rmcdidev.go                                                                                                    | :   +                   |                                                                                                    | - 0 ×                                           |
|------------------------------|----------------------------------------------------------------------------------------------------|---------------------------------------------|-----------------------------------------|----------------------------------------------------------------------------------------------------|-------------------------|----------------------------------------------------------------------------------------------------|-------------------------------------------------|
| $\leftarrow \   \rightarrow$ | C 🟠 🔺 Not se                                                                                                    | cure   ucustomsstaginge2eext.necded         | ev.gov.my/Main.aspx#                    |                                                                                                    |                         | ☆ 🙎                                                                                                    | 💽 🥺 🔕 🔇                                         |
| Apps                         | 🝐 My Drive - Google                                                                                                    | 🧕 🕲 COREAPPS 🔇 MYuC                         | PPROD 📑 🎄 📃 STAGING 🕥 http              | s://ucustomssp 🚷 HRMIS Login Page                                                                                                    | PERSONAL SMK            |                                                                                                    |                                                 |
| <u>k</u>                     | 🔥 🚳 U                                                                                                    | Customs<br>ral Malaysian Customs Department |                                         |                                                                                                    | A PROFI                 | ILE MANAGEMENT & SUB  <br>Login Id : artrader1@12stor<br>User Profile : Trader (Impo                                                                                                    | MODULE 🕁 SIGN OUT<br>rage.com<br>rter/Exporter) |
| * 🖂                          | » SHIP / CARGO »                                                                                                    | XML UPLOAD » LICENSE RMCD » PEF             | MIT/QUOTA »WAPEHOUSE » TRADE FA         | CILITATION » RESOURCE PLANNING                                                                                                    | » ENFORCEMENT » REGISTR | ATION » LEGAL AFFAIRS                                                                                                    | » RE 🗲 🔪 🔣                                      |
|                              | ASSESSMENT REQU                                                                                                    | JEST DETAILS                                |                                         |                                                                                                    | STATUS :                | OPENED FOR ASSESSM                                                                                                    | ENT III                                         |
|                              | Assessment Request                                                                                                    |                                             | 2020 000001                             | A                                                                                                    | 00.00.0000              | ×                                                                                                    |                                                 |
|                              | Declaration No.                                                                                                    |                                             |                                         |                                                                                                    | STATUS · CREAT          |                                                                                                    |                                                 |
|                              | Assessment For                                                                                                    | UPLOAD DOCUMENTS                            |                                         |                                                                                                    |                         | A                                                                                                    |                                                 |
|                              |                                                                                                    | Document Type                               | Please Select Document Type             | •                                                                                                    |                         |                                                                                                    |                                                 |
|                              | Remarks                                                                                                    | File Upload                                 | Y-O-DOCUMENT REVIEW REQUEST             |                                                                                                    |                         |                                                                                                    |                                                 |
|                              |                                                                                                    |                                             | Maximum size allowed for each file is 3 | 1B and can attach upto 10 MB/25 files                                                                                                    | 9                       |                                                                                                    |                                                 |
|                              |                                                                                                    | Document Reference No.                      |                                         |                                                                                                    |                         |                                                                                                    |                                                 |
|                              |                                                                                                    | Expiry Date                                 |                                         | <b>m</b>                                                                                                    |                         |                                                                                                    |                                                 |
|                              |                                                                                                    |                                             |                                         |                                                                                                    |                         |                                                                                                    |                                                 |
|                              |                                                                                                    | Remarks                                     |                                         |                                                                                                    |                         | Sec. 1                                                                                                    |                                                 |
|                              |                                                                                                    |                                             |                                         | 1                                                                                                    |                         | 1.1                                                                                                    |                                                 |
|                              |                                                                                                    |                                             | Upload                                  |                                                                                                    |                         | 1.1                                                                                                    |                                                 |
|                              |                                                                                                    |                                             |                                         |                                                                                                    |                         |                                                                                                    |                                                 |
|                              | And the second second sec                                                                                                    |                                             |                                         |                                                                                                    |                         | •                                                                                                    |                                                 |
|                              | and the second of the second of the second o | Close                                       |                                         |                                                                                                    |                         |                                                                                                    |                                                 |
|                              | $\gamma$ $\gamma$ $\gamma$                                                                                                    | and the second                              |                                         |                                                                                                    |                         | and the second second se                                                                                                    |                                                 |
|                              |                                                                                                    |                                             |                                         |                                                                                                    |                         |                                                                                                    |                                                 |
|                              |                                                                                                    |                                             |                                         |                                                                                                    |                         |                                                                                                    |                                                 |
|                              |                                                                                                    |                                             |                                         | and a second second sec |                         | and a second second sec |                                                 |
| EXTERNAL S                   | SITE   E1   BUILD V4.1.029, 3                                                                                                    | 28TH FEBRUARY 2020, 6.00 PM                 |                                         |                                                                                                    |                         |                                                                                                    | MicroClea                                       |
|                              |                                                                                                    |                                             |                                         |                                                                                                    |                         |                                                                                                    | 10:40 AM                                        |
|                              | C 🕑 💕                                                                                                    |                                             |                                         |                                                                                                    |                         |                                                                                                    | 02-Mar-20                                       |

5. Choose File and click Upload. If successfully uploaded, notification File(s) uploaded successfully will appear

| 🌀 Sign In                                    | × 🎄 UCustomsUAT - Power                                           | ed By Mici 🗙 💩 UCustomsUAT - Powered By                               | Mic ×   🕤 https://ucustomsi   | int.rmcdidev.go ×   +         |                                                              | - 0 ×                        |
|----------------------------------------------|-------------------------------------------------------------------|-----------------------------------------------------------------------|-------------------------------|-------------------------------|--------------------------------------------------------------|------------------------------|
|                                              | ecure   ucustomsstaginge2eext                                     | .rmcdedev.gov.my/Main.aspx#                                           | A https://www.stamera A k     |                               | ☆ <b>2</b>                                                   | 💽 o   🔃 🔿                    |
| Apps a my bive + doogle                      |                                                                   |                                                                       | Inteps//ucustomssp            |                               | PROFILE MANAGEMENT SUB N<br>Login Id : artrader1@12stor      | 10DULE 선 SIGN OUT<br>age.com |
|                                              | yal Malaysian Custons Depa                                        | rtment                                                                | RADE FACTUITATION > RESOL     | RCE PLANNING > ENFORCEMENT    | User Profile : Trader (Impor                                 | ter/Exporter)                |
| ASSESSMENT REQ                               | QUEST DETAILS                                                     |                                                                       |                               |                               | STATUS : OPENED FOR ASSESSME                                 |                              |
| Assessment Request                           |                                                                   | TC                                                                    | A B                           | STATUS                        |                                                              |                              |
| Assessment For                               |                                                                   | TS * Dease Select Document Type                                       |                               |                               |                                                              |                              |
| Remarks                                      | File Upload                                                       | * Choose File No file chosen                                          |                               |                               |                                                              |                              |
|                                              | Document Reference                                                | Maximum size allowed for each fil                                     | e is 3 MB and can attach upto | ) 10 MB/25 files 🖲            |                                                              |                              |
|                                              | Expiry Date                                                       |                                                                       | <b></b>                       |                               |                                                              |                              |
|                                              | Remarks                                                           |                                                                       |                               |                               | and the second second                                        |                              |
|                                              |                                                                   |                                                                       | 1/                            |                               |                                                              |                              |
|                                              | File(s) unloaded suc                                              | opioad                                                                |                               |                               |                                                              |                              |
|                                              | Close                                                             |                                                                       |                               |                               |                                                              |                              |
|                                              | N N                                                               |                                                                       |                               |                               |                                                              |                              |
|                                              |                                                                   |                                                                       |                               |                               |                                                              |                              |
|                                              |                                                                   |                                                                       |                               |                               |                                                              |                              |
| EXTERNAL SITE   E1   BUILD V4.1.029,         | , 28TH FEBRUARY 2020, 6.00 PM                                     |                                                                       |                               |                               |                                                              | 10:41 AM                     |
| 6. Click Su<br>© Sign In<br>← → C ☆ ▲ Not so | Lbmit<br>× & UCustomsUAT - Power<br>ecure   ucustomsstaginge2eext | ed By Mic × á UCustomsUAT - Powered By<br>.rmcdedev.gov.my/Main.aspx# | Mic X   🛞 https://ucustomsi   | int.rmcdidev.go X   +         | x) 🕰                                                         | - • ×                        |
| III Apps 🛆 My Drive - Google                 |                                                                   | YuC 📃 PPROD 👎 🍓 🛄 STAGING I                                           | https://ucustomssp            | HRMIS Login Page 📃 PERSONAL 📒 | SMK PROFILE MANAGEMENT SUB N Login Id : artrader1@12stor     | 10DULE 선 SIGN OUT<br>age.com |
| Rover Ship / Cargo                           | yal Malaysian Customs Depa                                        | rtment<br>PERMIT/QUOTA »WAREHOUSE »TR                                 | RADE FACILITATION » RESOU     | RCE PLANNING » ENFORCEMENT    | User Profile : Trader (Impor<br>REGISTRATION » LEGAL AFFAIRS | ter/Exporter)                |
| ASSESSMENT REQ                               | QUEST DETAILS                                                     |                                                                       |                               |                               | STATUS : OPENED FOR ASSESSME                                 | ENT 8                        |
| Assessment Request                           |                                                                   | ESTS                                                                  | 1 B                           | STATUS :                      |                                                              |                              |
| Assessment For                               | Request No.                                                       | AMS-DRR-B18-03-2020-000001                                            | Request Date                  | 02-03-2020                    |                                                              |                              |
| Remarks                                      | Reference Number                                                  | DEC-IMP-B18-03-2020 000002                                            | Request Type                  | DOCUMENT REQUIRED             |                                                              |                              |
|                                              | Remarks                                                           |                                                                       |                               | 1                             |                                                              |                              |
|                                              |                                                                   | St                                                                    | ubmit Close                   |                               |                                                              |                              |
|                                              |                                                                   |                                                                       | ubmit                         |                               |                                                              |                              |
|                                              |                                                                   |                                                                       |                               |                               |                                                              |                              |
|                                              |                                                                   |                                                                       |                               |                               | A second                                                     |                              |
|                                              |                                                                   |                                                                       |                               |                               | $\sim$                                                       |                              |
|                                              | Re X I                                                            |                                                                       |                               |                               | •                                                            |                              |
|                                              |                                                                   |                                                                       |                               |                               |                                                              |                              |
|                                              |                                                                   |                                                                       |                               | 1                             | 1 interesting                                                |                              |
| EXTERNAL SITE   E1   BUILD V4.1.029,         | 28TH FEBRUARY 2020, 6.00 PM                                       |                                                                       |                               |                               |                                                              | MicroClear                   |
| + 2 🖬 💀                                      | 2 🔽 🚺                                                             |                                                                       |                               |                               |                                                              | Pr P⊒ 10:41 AM<br>02-Mar-20  |

## 7. Status change to Submitted

| gn In C A Not s    | × & UCustomsUAT - Po                  | wered By Mic: × VCustomsUAT - Powere<br>ext.rmcdedev.gov.my/Main.aspx<br>Myuc PPROD 4 M STAGIN | ed By Mic × 🛛 😴 https://ucustomsi | nt.rm.cdidev.go × +          | SMK                                  | * 4                                                                 |                                       |
|--------------------|---------------------------------------|------------------------------------------------------------------------------------------------|-----------------------------------|------------------------------|--------------------------------------|---------------------------------------------------------------------|---------------------------------------|
|                    | ICustoms<br>oyal Malaysian Customs De | epartment                                                                                      |                                   |                              | PROFILE MANA<br>Login Id<br>User Pro | AGEMENT & SUB M<br>I : artrader1@12stora<br>ofile : Trader (Importe | ODULE 也 SIG<br>ge.com<br>er/Exporter) |
| > SHIP / CARGO     | » XML UPLOAD » LICENSE RM             | ICD » PERMIT/QUOTA » WAREHOUSE                                                                 | > TRADE FACILITATION > RESOU      | RCE PLA. INING > ENFORCEMENT | » REGISTRATION                       | » LEGAL AFFAIRS                                                     | » RE' 🔇 📏                             |
| Assessment Request |                                       | DEO 010 02 2020 000001                                                                         | A                                 |                              | STATUS : OPENE                       | D FOR ASSESSME                                                      |                                       |
| Declaration No.    | DOCUMENT REVIEW REV                   | QUESTS                                                                                         |                                   | STATUS :                     | SUBMITTED III -                      |                                                                     |                                       |
| Assessment For     | Request No.                           | AMS-DRR-B18-03-2020-000001                                                                     | Request Date                      | 02-03-2020                   | <b></b>                              |                                                                     |                                       |
|                    | Reference Number                      | DEC-IMP-B18-03-2020-000002                                                                     | Request Type                      | DOCUMENT REQUIRED            | *                                    |                                                                     |                                       |
| Remarks            | Remarks                               | CORRECT WAIVER                                                                                 |                                   | h                            |                                      |                                                                     |                                       |
|                    |                                       |                                                                                                | Close                             |                              |                                      |                                                                     |                                       |
|                    | X                                     |                                                                                                | Close                             |                              |                                      |                                                                     |                                       |
|                    | arc                                   |                                                                                                |                                   |                              |                                      | · ······                                                            |                                       |
|                    |                                       |                                                                                                |                                   |                              |                                      |                                                                     |                                       |
|                    | $ \ge \lambda$                        |                                                                                                |                                   |                              |                                      |                                                                     |                                       |
|                    |                                       |                                                                                                | $1 \times c$                      |                              |                                      |                                                                     |                                       |
|                    |                                       |                                                                                                |                                   |                              |                                      |                                                                     |                                       |
| V.                 | $\sum i = i$                          |                                                                                                | - ZAN                             | 1                            |                                      |                                                                     |                                       |
|                    |                                       |                                                                                                |                                   |                              |                                      |                                                                     | Micro                                 |

## AFTER CUSTOMS REVIEW THE SUBMITTED DOCUMENTS

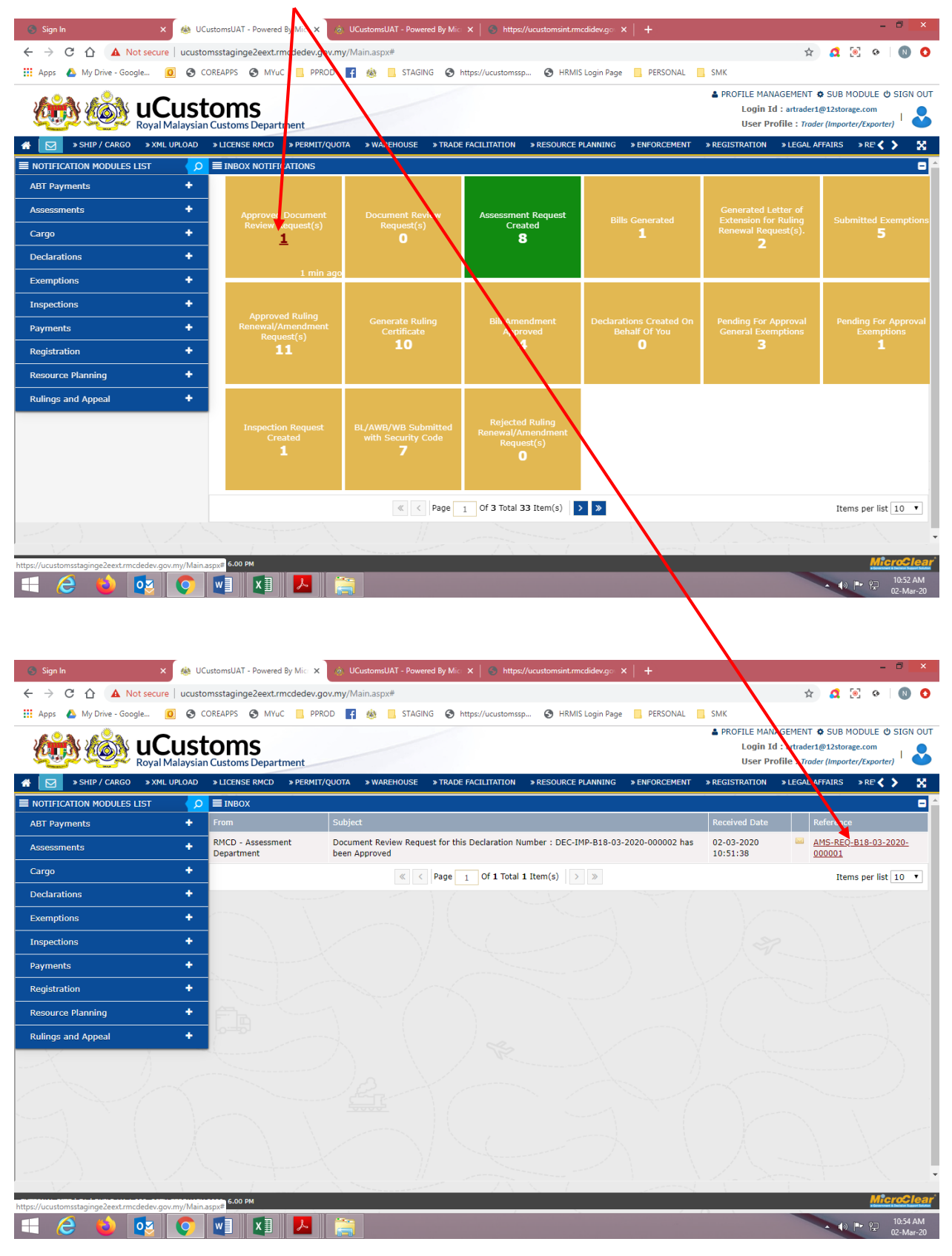

#### 1. Go to Approved Document Review Request(S)

| 2. | Click Accept | to accep | ot the asso | essment by | customs. |
|----|--------------|----------|-------------|------------|----------|
|    | <b>`</b>     |          |             |            |          |

| 🕒 Sign Ir                       | n 🗙 🍓 UCusto                                 | omsUAT - Powered By Mic 🗙 🝥 UCustomsUAT - Powe | red By Mic 🗙 📔 🌀 https://ucustomsint.rmcdidev.go 🔾 | (   +         |                                                        |                                               | - (                                 | <b>3</b> ×          |
|---------------------------------|----------------------------------------------|------------------------------------------------|----------------------------------------------------|---------------|--------------------------------------------------------|-----------------------------------------------|-------------------------------------|---------------------|
| $\leftrightarrow$ $\rightarrow$ | C 🛆 🔺 Not secure   utustoms                  | staginge2eext.rmcdedev.gov.my/Main.aspx#       |                                                    |               |                                                        | ☆ 🙇 🕻                                         | • •                                 | N 0                 |
| Apps                            | A My Drive - Google 🚺 S CORE                 | EAPPS 🔇 MYuC 📃 PPROD 📑 🎄 📃 STAGII              | NG 🔇 https://ucustomssp 🔇 HRMIS Login Page         | PERSONAL      | , SMK                                                  |                                               |                                     |                     |
| <u>k</u>                        |                                              | toms Department                                |                                                    |               | PROFILE MANAGEME<br>Login Id : artra<br>User Profile : | NT 🌣 SUB M<br>der1@12stora<br>Trader (Importe | ODULE 也 S<br>ge.com<br>er/Exporter) |                     |
| * 🖂                             | » SHIP / CARGO » XML UPLOAD »                | LICENSE RMCD >> PERMIT/QUOTA >> WAREHOUSE      | » TRADE FACILITATION » RESOURCE PLANNING           | » ENFORCEMENT | » REGISTRATION » LEG                                   | AL AFFAIRS                                    | » RE 🔇 📏                            | ×                   |
| $\langle \cdot \cdot \rangle$   | ■ ASSESSMENT REQUEST DETAILS                 |                                                |                                                    |               | STATUS : ASSESSMENT                                    | COMPLETED                                     | <b></b> 🗆                           |                     |
|                                 | Assessment Request No.                       | AMS/REQ-B18-03-2020-000001                     | Assessment Request Date                            | 02-03-2020    |                                                        |                                               |                                     |                     |
|                                 | Declaration No.                              | DEC-IMP-B18-03-2020-000002                     |                                                    |               |                                                        |                                               |                                     |                     |
|                                 | Assessment For                               | DOCUMENT REVIEW                                |                                                    |               |                                                        |                                               |                                     |                     |
|                                 | Remarks                                      |                                                |                                                    |               | h                                                      |                                               |                                     |                     |
| æ.,                             | DUTY DETAILS                                 |                                                |                                                    |               |                                                        |                                               | _                                   |                     |
|                                 | Total Duty                                   | RM 762.00                                      |                                                    |               |                                                        |                                               |                                     |                     |
|                                 | Total Exempted Amount                        | RM 0.00                                        |                                                    |               |                                                        |                                               |                                     |                     |
|                                 | Total Payable                                | RM 762.00                                      |                                                    |               |                                                        |                                               |                                     |                     |
|                                 | Total Surety                                 | RM 0.00                                        |                                                    |               |                                                        |                                               |                                     |                     |
|                                 |                                              | Accept Refer                                   | For Clarification Print preview Back               |               |                                                        |                                               |                                     |                     |
|                                 |                                              | Accept                                         |                                                    |               |                                                        |                                               |                                     |                     |
| EXTERNAL SI                     | ITE   E1   BUILD V4.1.029, 28TH FEBRUARY 202 | 0, 6.00 PM                                     |                                                    |               |                                                        |                                               | Micro                               | oClear              |
| - (                             | 🗧 🎃 🔯 🚺                                      | v] 💵 🔼 🚞                                       |                                                    |               |                                                        |                                               | P P 1                               | 0:54 AM<br>2-Mar-20 |

3. Status will change to Assessment Accepted. FA can proceed to pay the duty or create VEP if the status is Cleared

| 🌍 Sign I                     | In X                   | 🎄 UCustomsUAT - Powered By Mici 🗙 🍥 U   | CustomsUAT - Powered By Mic 🗙 📔 🕤 https://ucust | tomsint.rmcdidev.go ×   +     | - <b>-</b> ×                                 |
|------------------------------|------------------------|-----------------------------------------|-------------------------------------------------|-------------------------------|----------------------------------------------|
| $\leftarrow \   \rightarrow$ | C 🟠 🔺 Not secure       | ucustomsstaginge2eext.rmcdedev.gov.my/N | /lain.aspx#                                     |                               | 🖈 🙇 💽 🛛 🔕 📀                                  |
| Apps                         | 🝐 My Drive - Google 🧕  | 🛇 COREAPPS 🔇 MYuC 📙 PPROD 🧧             | 🎄 📙 STAGING 🚷 https://ucustomssp (              | 🕙 HRMIS Login Page 📃 PERSONAL | SMK                                          |
| ی ا                          |                        | ictome                                  |                                                 |                               | ▲ PROFILE MANAGEMENT ♦ SUB MODULE ♥ SIGN OUT |
| <u>e</u>                     |                        | Ilaysian Customs Department             |                                                 |                               | User Profile : Trader (Importer/Exporter)    |
| * 🖂                          | » SHIP / CARGO » XML U | PLOAD » LICENSE RMCD » PERMIT/QUOTA     | » WAREHOUSE » TRADE FACILITATION » RE           | SOURCE PLANNING » ENFORCEMENT | » REGISTRATION » LEGAL AFFAIRS » RE 🔇 🕨 🧏    |
| 1                            | ASSESSMENT REQUEST     | DETAILS                                 |                                                 |                               | STATUS : ASSESSMENT ACCEPTED ##              |
|                              | Assessment Request No. | AMS-REQ-B18-03-2020-000                 | 001 Assessment Requ                             | uest Date 02-03-2020          | <b>#</b>                                     |
|                              | Declaration No.        | DEC-IMP-B18-03-2020-00000               | 2                                               |                               |                                              |
|                              | Assessment For         | DOCUMENT REVIEW                         | Ŧ                                               |                               |                                              |
|                              |                        |                                         |                                                 |                               |                                              |
|                              | Remarks                |                                         |                                                 |                               | 4                                            |
|                              |                        |                                         |                                                 |                               |                                              |
| ě.,                          | DUTY DETAILS           |                                         |                                                 |                               |                                              |
| ~~~~                         | Total Duty             | RM 762.00                               |                                                 |                               |                                              |
| 1                            | Total Exempted Amount  | RM 0.00                                 |                                                 |                               |                                              |
|                              | Total Payable          | RM 762.00                               |                                                 |                               |                                              |
|                              | Total Surety           | RM 0.00                                 |                                                 |                               |                                              |
|                              |                        |                                         |                                                 |                               |                                              |
|                              |                        |                                         | Print preview Back                              |                               |                                              |
|                              |                        |                                         |                                                 |                               |                                              |
|                              |                        |                                         |                                                 |                               |                                              |
|                              |                        |                                         |                                                 |                               |                                              |
|                              |                        |                                         | Manager AN                                      | 1                             | Micro Jear                                   |
| EXTERNAL S                   |                        |                                         |                                                 |                               | 10-55 AM                                     |
|                              | C 🔍 🖳                  | V 🖳 🏹 🔁                                 |                                                 |                               | ● ● ● 10.55 AM<br>02-Mar-20                  |